## Zähler prüfen

Die Anzahl der gedruckten und gescannten Seiten kann geprüft werden.

Die Seitenzahl wird wie folgt gezählt.

| Eigenschaft      |                      | Beschreibung                                                                                             |
|------------------|----------------------|----------------------------------------------------------------------------------------------------|
| Druck-<br>seiten | Nach<br>Funktion     | Zeigt sowohl die Anzahl der gedruckten, kopierten und gefaxten Seiten* als auch die Gesamtseitenzahl an. |
|                  | Nach<br>Papierformat | Die Anzahl der gedruckten und gescannten Seiten kann geprüft werden.                                     |
| Gescannte Seiten |                      | Zeigt sowohl die Anzahl der gedruckten, kopierten und gefaxten* Seiten als auch die Gesamtseitenzahl an. |

2

FAX-Funktionen sind nur beim Modell FS-3140MFP möglich.

Systemmenü/ Zähler

- **1** Drücken Sie die Taste **Systemmenü/Zähler**.
- Sys.Men./Zähler.:∲ OK O] Listendruck O2 Zähler O3 System [Beenden ]

Im Sys. Men./Zähler drücken Sie die  $\triangle$  oder  $\nabla$  Taste,

um [Zähler] zu wählen. Bestätigen Sie mit der OK Taste.

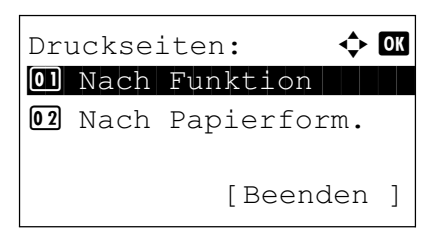

| Druckseiten: | •∴• OK |
|--------------|--------|
| Kopieren:    | 1/4    |
| 1234567      |        |
|              |        |
|              |        |

3 Drücken Sie die △ oder ▽ Taste, um [Druckseiten] oder [Gescannte Seiten] zu wählen. Bestätigen Sie mit der OK Taste.

Falls Sie [Gedruckte Seiten] gewählt haben, wählen Sie zwischen [Nach Papierform.] oder [Nach Funktion] aus und drücken Sie **OK**.

- 4 Drücken Sie die ⊲ oder ⊳Taste, um zwischen den verfügbaren Informationen zu blättern.
- 5 Nach der Prüfung, beenden Sie mit der **OK** Taste. Das Kostenstellen-Menü wird wieder angezeigt.

# Berichte drucken/Nachricht senden

Sie können Berichte ausdrucken, um die Einstellungen und den Status des Geräts zu überprüfen. Die Standardeinstellungen für den Druck der Ergebnisberichte können ebenfalls konfiguriert werden.

**HINWEIS:** Wenn Benutzer-Logins aktiviert sind, können Sie nur drucken, nachdem Sie sich als Administrator angemeldet haben.

### Berichte drucken

Folgende Berichte sind druckbar.

#### Menüplan

Dient zum schnellen Finden von Einstellungen und erleichtert die Bedienung.

| Menu Map<br>MFP<br>FS-3140MFP<br>Firmware Version | KYOCERa |
|---------------------------------------------------|---------|
|                                                   |         |
|                                                   |         |
|                                                   |         |

### Statusseite

Hier finden Sie alle Informationen wie z. B. die aktuellen Einstellungen, verfügbarer Speicher, sowie installierte Optionen.

| Status Page |  |
|-------------|--|
| FS-3140MFP  |  |
|             |  |
|             |  |
|             |  |